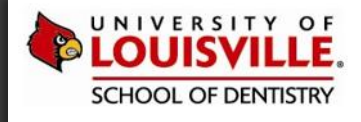

# **INTRODUCTION TO MEDICATIONS TAB**

Introduction to Medications Tab

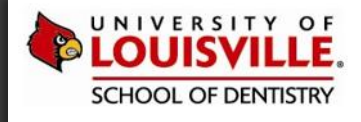

## **MEDICATIONS TAB**

### **REVIEWING MEDICATIONS**

Introduction to Medications Tab

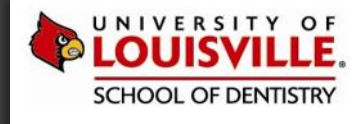

### - Angele - Angele - A

#### **MEDICATIONS TAB – REVIEWING MEDICATIONS**

The Medications tab contains a list of medications the patient is using (e.g. prescriptions written by someone outside ULSD) and also prescriptions that you have written. Use this tab to write and print prescriptions and medications. axiUm does not require electronic signatures on prescription forms, as the doctor will sign the paper after it is printed.

A new Review button allows for a quick and easy way to indicate the medications list has been reviewed and updated by the Faculty and/or student.

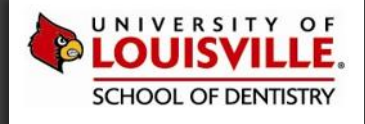

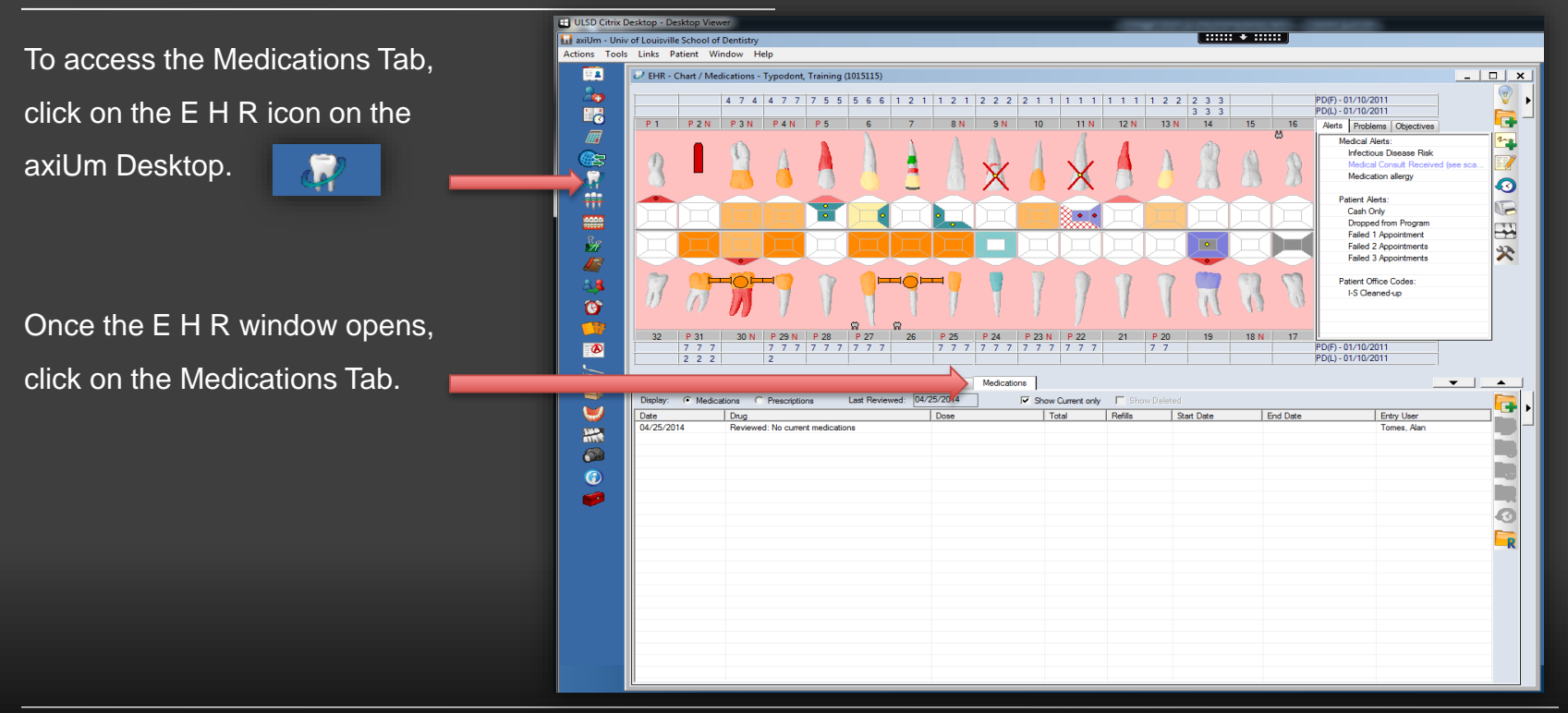

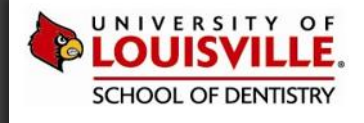

#### MEDICATIONS TAB – DISPLAY OPTIONS

#### The four display options include:

| In Progress                                                                      | Tx History  | Forms | Attachments | Perio        | Tx Plan   | Labs  | Medica | ations  |     |          |            |                    | <b></b> |
|----------------------------------------------------------------------------------|-------------|-------|-------------|--------------|-----------|-------|--------|---------|-----|----------|------------|--------------------|---------|
| Display:  Medications  Prescriptions Last Reviewed: 04/25/2014 Show Current only |             |       |             |              |           |       |        |         |     |          |            |                    |         |
| Date                                                                             | Drug        |       | <u> </u>    | 1            | Dose      |       | Total  | Refills | Sta | nt Date  | End Date   | Entry User         |         |
| 01/06/2012                                                                       | Augmentin   |       |             |              | 1000 mg   |       | 4      | 0       | Ō   | 06/2012  | 01/06/2012 | Tomes, Alan Thomas |         |
| 01/13/2012                                                                       | Amoxicillin |       |             | 1            | 250mg     |       | 8      | 1       | 0   | 13/2012  | 01/13/2012 | Tomes, Alan Thomas |         |
| 01/20/2012                                                                       | Amoxicillin |       |             | 4            | 250mg     |       | 8      | 0       | 0   | 20/2012  | 01/20/2012 | Tomes, Alan Thomas |         |
| 01/25/2012                                                                       | Augmentin   |       |             |              | 1000 mg   |       | 8      | 0       | 0   | 25/2012  | 01/25/2012 | Tomes, Alan Thomas |         |
| 01/25/2012                                                                       | Augmentin   |       |             |              | 1000 mg 📕 |       |        | 0       | 0   | 25/2012  | 01/25/2012 | Tomes, Alan Thomas | 10      |
|                                                                                  |             |       |             |              | 1         |       | -      |         |     |          |            | Tomes, Alan Thomas |         |
| Curre                                                                            | ent l       | Pre   | escriptio   | <u>n</u> s í | 2 Las     | t Rev | iewe   | d       |     | Show     | Current    | Tomes, Alan Thomas |         |
| Madica                                                                           | tions       |       | (Now)       |              | 5/        | Dat   |        |         |     |          |            | Tomes, Alan Thomas |         |
| Wealca                                                                           | wealcations |       | (New)       |              | 5         | Dat   | e –    |         |     | 0        | niy        | Tomes, Alan Thomas | R       |
| 06/15/2012                                                                       | Amoxicillin |       |             |              | 500mg     |       | 12     | 0       | 06  | /15/2012 | 06/15/2012 | Tomes, Alan Thomas |         |
| 06/20/2012                                                                       | Amoxicillin |       |             | 1            | 250mg     |       | 8      | 1       | 06  | /20/2012 | 06/20/2012 | Tomes, Alan Thomas |         |
| 10/29/2013                                                                       | Vicodin     |       |             | 1            | 5/500     |       |        | 0       | 10. | /01/2013 | 10/06/2013 | Tomes, Alan Thomas |         |
| 03/25/2014                                                                       | Amoxicillin |       |             | 4            | 250mg     |       |        | 0       | 03  | /25/2014 | 04/08/2014 | Tomes, Alan Thomas |         |
|                                                                                  |             |       |             |              |           |       |        |         |     |          |            |                    |         |

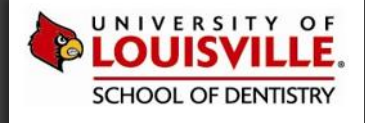

#### Reviewing Medications: Step 1

| In Progress                                                                      | Tx History  | Forms | Attachments | Perio | Tx Plan | Labs | Medica | tions |            |            |                    | • | ) |
|----------------------------------------------------------------------------------|-------------|-------|-------------|-------|---------|------|--------|-------|------------|------------|--------------------|---|---|
| Display:  Medications  Prescriptions Last Reviewed: 04/25/2014 Show Current only |             |       |             |       |         |      |        |       |            |            |                    |   |   |
| Date                                                                             | Drug        |       |             |       | Dose    |      | Total  | Retts | Start Date | End Date   | Entry User         |   | ľ |
| 01/06/2012                                                                       | Augmentin   |       |             |       | 1000 mg |      | 4      | 0     | 01/06/2012 | 01/06/2012 | Tomes, Alan Thomas |   |   |
| 01/13/2012                                                                       | Amoxicillin |       |             |       | 250mg   |      | 8      | 1     | 01/13/2012 | 01/13/2012 | Tomes, Alan Thomas |   |   |
| 01/20/2012                                                                       | Amoxicillin |       |             |       | 250mg   |      | 8      | 0     | 01/20/2012 | 01/20/2012 | Tomes, Alan Thomas |   |   |
| 01/25/2012                                                                       | Augmentin   |       |             |       | 1000 mg |      | 8      | 0     | 01/25/2012 | 01/25/2012 | Tomes, Alan Thomas |   |   |
| 01/25/2012                                                                       | Augmentin   |       |             |       |         |      |        |       |            |            | Tomes, Alan Thomas |   |   |
| 03/05/2012                                                                       | Cortisone   |       |             |       | To R    | EVIE | N cu   | rren  | t medicati | ons, click | Tomes, Alan Thomas |   |   |
| 03/05/2012                                                                       | Amoxicillin |       |             |       |         | "    | how    | Cur   | rent Only  | "          | Tomes, Alan Thomas |   |   |
| 03/05/2012                                                                       | Vicodin     |       |             |       |         |      |        | Curr  |            | ••         | Tomes, Alan Thomas |   |   |
| 06/14/2012                                                                       | Amoxicillin |       |             |       | 500mg   |      | 1      | 0     | 06/14/2012 | 06/14/2012 | Tomes, Alan Thomas | R |   |
| 06/15/2012                                                                       | Amoxicillin |       |             |       | 500mg   |      | 12     | 0     | 06/15/2012 | 06/15/2012 | Tomes, Alan Thomas |   |   |
| 06/20/2012                                                                       | Amoxicillin |       |             |       | 250mg   |      | 8      | 1     | 06/20/2012 | 06/20/2012 | Tomes, Alan Thomas |   |   |
| 10/29/2013                                                                       | Vicodin     |       |             |       | 5/500   |      |        | 0     | 10/01/2013 | 10/06/2013 | Tomes, Alan Thomas |   |   |
| 03/25/2014                                                                       | Amoxicillin |       |             |       | 250mg   |      |        | 0     | 03/25/2014 | 04/08/2014 | Tomes, Alan Thomas |   |   |

Introduction to Medications Tab

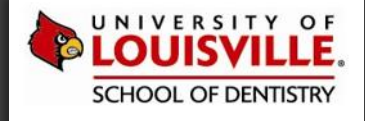

Reviewing Medications: Step 2

| In Progress | Tx History  | Forms | Attachments | Perio     | Tx Plan     | Labs    | Medicat | tions   |                 |          |            |   | ) |
|-------------|-------------|-------|-------------|-----------|-------------|---------|---------|---------|-----------------|----------|------------|---|---|
| Display: (  | Medications | Presc | riptions    | Last Revi | iewed: 04/2 | 25/2014 |         | V Sho   | ow Current only |          |            |   |   |
| Date        | Drug        |       |             |           | Dose        |         | Total   | Refills | Start Date      | End Date | Entry User |   | ľ |
|             |             |       |             |           |             |         |         |         |                 |          |            |   |   |
|             |             |       |             |           |             |         |         |         |                 |          |            |   |   |
|             |             |       |             |           |             |         |         |         |                 |          |            |   |   |
|             |             |       |             |           |             |         |         |         |                 |          |            |   |   |
|             |             |       |             |           |             |         |         |         |                 |          |            |   |   |
|             |             |       |             |           |             |         |         |         |                 |          |            |   |   |
|             |             |       |             |           |             |         |         |         |                 |          |            |   |   |
|             |             |       |             |           |             |         |         | 0       | ind then        | click    |            | R |   |
|             |             |       |             |           |             | _       |         |         |                 |          |            |   |   |

#### LOUISVILLE.EDU/DENTISTRY

Introduction to Medications Tab

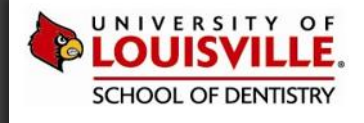

*If no current medications exist in axiUm, the following warning message will display:* 

| In Progress Tx Histo | ory Forms Attac      | No Medications War | ning                                            |                              |       | <b>•</b>    |
|----------------------|----------------------|--------------------|-------------------------------------------------|------------------------------|-------|-------------|
| Display: 💽 Medicatio | ons C Prescription:  |                    |                                                 |                              |       | <b>E</b>    |
| Date                 | Drug                 | The information    | ation on file indicates that the patient is not | currently taking any medical | ions. | Entry User  |
| 05/01/2014           | Reviewed: No current | Please con         | tim that you have reviewed this and that it     | is correct.                  |       | Tomes, Alan |
|                      |                      |                    |                                                 |                              |       |             |
|                      |                      |                    | Yes No                                          |                              |       |             |
|                      |                      |                    |                                                 |                              |       | - 5 P       |
|                      |                      |                    |                                                 |                              |       |             |
|                      |                      |                    |                                                 |                              |       | 0           |
|                      |                      |                    |                                                 |                              |       |             |
|                      |                      |                    |                                                 |                              |       |             |
|                      |                      |                    |                                                 |                              |       | ĸ           |

Introduction to Medications Tab